## ——微信篇:

1.启动微信应用,进入生活缴费:打开微信 APP,轻触底部【我】,随后选择【服务】,踏入生活服务的广阔天地,点击【生活缴费】, 在新增缴费中精准定位【水费】。

|                                                                                                    |                                                                                                    | all 🗢 🔳 🔪                                                          |
|----------------------------------------------------------------------------------------------------|----------------------------------------------------------------------------------------------------|--------------------------------------------------------------------|
| 微                                                                                                    | 信                                                                                                    | ÷                                                                  |
|                                                                                                    |                                                                                                    |                                                                    |
| ndows 微信已登录                                                                                                    |                                                                                                    |                                                                    |
| 2 <del>72</del> 14                                                                                                    |                                                                                                    | 上午10:36                                                            |
| ed er der<br>Gescherten                                                                                                    | ■* 【长朋友们:                                                                                                    | 上午9:24                                                             |
| 1. A. A.                                                                                                    |                                                                                                    | 昨天下午2:22                                                           |
| an a ta Ar                                                                                                    | 5. A 19.                                                                                                    | 日 単期六                                                              |
| 00.                                                                                                    | 1.5.5                                                                                                    |                                                                    |
| ■<br>品今朝:"私下贝                                                                                                    |                                                                                                    | 上午10:39<br> 才会上批                                                   |
| 1.417<br>1                                                                                                    |                                                                                                    | 上午10:32                                                            |
|                                                                                                    | 366.                                                                                                    | <del>行</del> 上午10:28                                               |
|                                                                                                    | $\sum$                                                                                                    | ]                                                                  |
| 23                                                                                                    | Ø                                                                                                    | R                                                                  |
| 通讯录                                                                                                    | 发现                                                                                                    | <sup>4χ</sup>                                                      |
|                                                                                                    |                                                                                                    |                                                                    |
| 服                                                                                                    | 务                                                                                                    | uII ≎ ■)<br>                                                       |
|                                                                                                    | <u></u> ∦                                                                                                    | all 🗢 🗩                                                            |
| 服<br>こ〜】<br>文付款                                                                                                    | 务<br>(<br>(<br>钱包                                                                                                    | ail 🗢 🛋)<br>                                                       |
| 服                                                                                                    | 务<br>(1)<br>钱包                                                                                                    |                                                                    |
| 服<br>公<br>文付款                                                                                                    | 务<br>【<br>【<br>報<br>記                                                                                                    | .al ♥ ■)<br>                                                       |
| 服<br>之(付款<br>(微粒贷借钱                                                                                                    | 务<br>後包<br>•••••<br>理財通                                                                                                    | .t.) ♥ ■)<br><br>(FDD服务                                            |
|                                                                                                    | 务<br>住也<br>理财通<br>五百子王王                                                                                                    | ■<br>(保险服务                                                         |
| 展<br>(付款<br>(付款)<br>(例和货借钱                                                                                                    | 务<br>後回<br>一<br>理財通<br>二<br>二<br>二<br>二<br>二<br>一<br>一<br>一<br>一<br>一<br>一<br>一<br>一<br>一<br>一<br>一<br>一<br>一                                                           | ··· ? =)<br>···<br>保险服务<br>33数表                                    |
| 展<br>(付款)<br>(付款)<br>(供款)<br>(供款)<br>(供款)<br>(供款)<br>(供款)<br>(供款)<br>(供款)<br>(供                                                                                                    | 务                                                                                                    | ··· · · · · · · · · · · · · · · · · ·                              |
| 服<br>分<br>分<br>数<br>数<br>数<br>数<br>数<br>数<br>数<br>数<br>数<br>数<br>数<br>数<br>数<br>数<br>数<br>数<br>数                                                                                                    | 务                                                                                                    | ・<br>・<br>・<br>・<br>・<br>・<br>・<br>・<br>・<br>・<br>・<br>・<br>・<br>・ |
| 展<br>次付款<br>復粒茨借钱<br>(現本)<br>(現本)<br>(<br>日本)<br>(<br>日本)<br>(<br>日<br>)<br>(<br>日本)<br>(<br>日本)<br>(<br>日本)<br>(<br>日本)<br>(<br>日<br>)<br>(<br>日本)<br>(<br>日<br>)<br>(<br>日本)<br>(<br>日<br>)<br>(<br>日<br>)<br>(<br>)<br>( | 务<br>後包<br>                                                                                                    | ··· マー・<br>···<br>保險服务<br>建築研究<br>城市服务                             |
| 服<br>文付款<br>微粒茨借钱<br>(数数<br>生活缴费<br>医疗健康                                                                                                    | 务<br>住他<br>住他<br>理財通<br>記子子子子子<br>の市充値<br>ごて玉下蔵<br>ここのの2600                                                                                                    | ■<br>・<br>・<br>・<br>・<br>・<br>・<br>・<br>・<br>・<br>・<br>・<br>・<br>・ |
| · · · · · · · · · · · · · · · · · · ·                                                                                                    | 务<br>後日<br>一<br>2<br>2<br>2<br>2<br>3<br>二<br>二<br>1<br>2<br>3<br>二<br>1<br>2<br>3<br>3<br>3<br>3<br>3<br>5<br>5<br>5<br>5<br>5<br>5<br>5<br>5<br>5<br>5<br>5<br>5<br>5 | ··· · · · · · · · · · · · · · · · · ·                              |

2.选择缴费单位,新增缴费信息:在选择缴费单位页面,寻找并选择
 【成都市自来水有限责任公司】,这是您信赖的供水伙伴。随后点击
 【缴费户号】。

| 16:15                                                       | <b>::!</b> ! 46 🐲 | 16:15                         | ::: 46 🐲   |
|-------------------------------------------------------------|-------------------|-------------------------------|------------|
| 选择缴费单位                                                      | ž ••• ③           | < 新均                          | 曾缴费 … ④    |
| ○ 输入缴费单位名称搜索                                                | 成都市 ~             | ▲ 水费                          |            |
| 成都市岷江水厂水费<br>成都市岷江水厂水费<br>成都市自来水有限责任公司<br>仅支持成都市主城区、郫都、犀浦、3 | <b>卫全派</b>        | <ul> <li>         ・</li></ul> | ○ 限责任公司 >> |
| 仅支持郫都区安備肉办, 產品街办和友愛<br>成都首创水务有限公司                           | 前办的花园片区用户。        |                               |            |
| 成都东部环境发展有限公司<br>((支持成都东部新区部分地区                              |                   |                               |            |
| 成都青白江水业股份有限公司                                               |                   | 查询                            |            |
| 成都首创有限公司崇州分公司                                               |                   | 上述信息将传递至                      | 5撤费单位以完成撤费 |

3.录入缴费信息,确认缴费编码:准确无误地输入您的9位数用 户号。同时,在手机号区域,选择【快速获取】以授权您的用户 信息,或手动输入其他号码,这是连接我们服务的桥梁,便于我 们更加紧密地为您服务。然后点击【确认缴费编号】,前行至【查 询并缴费】。

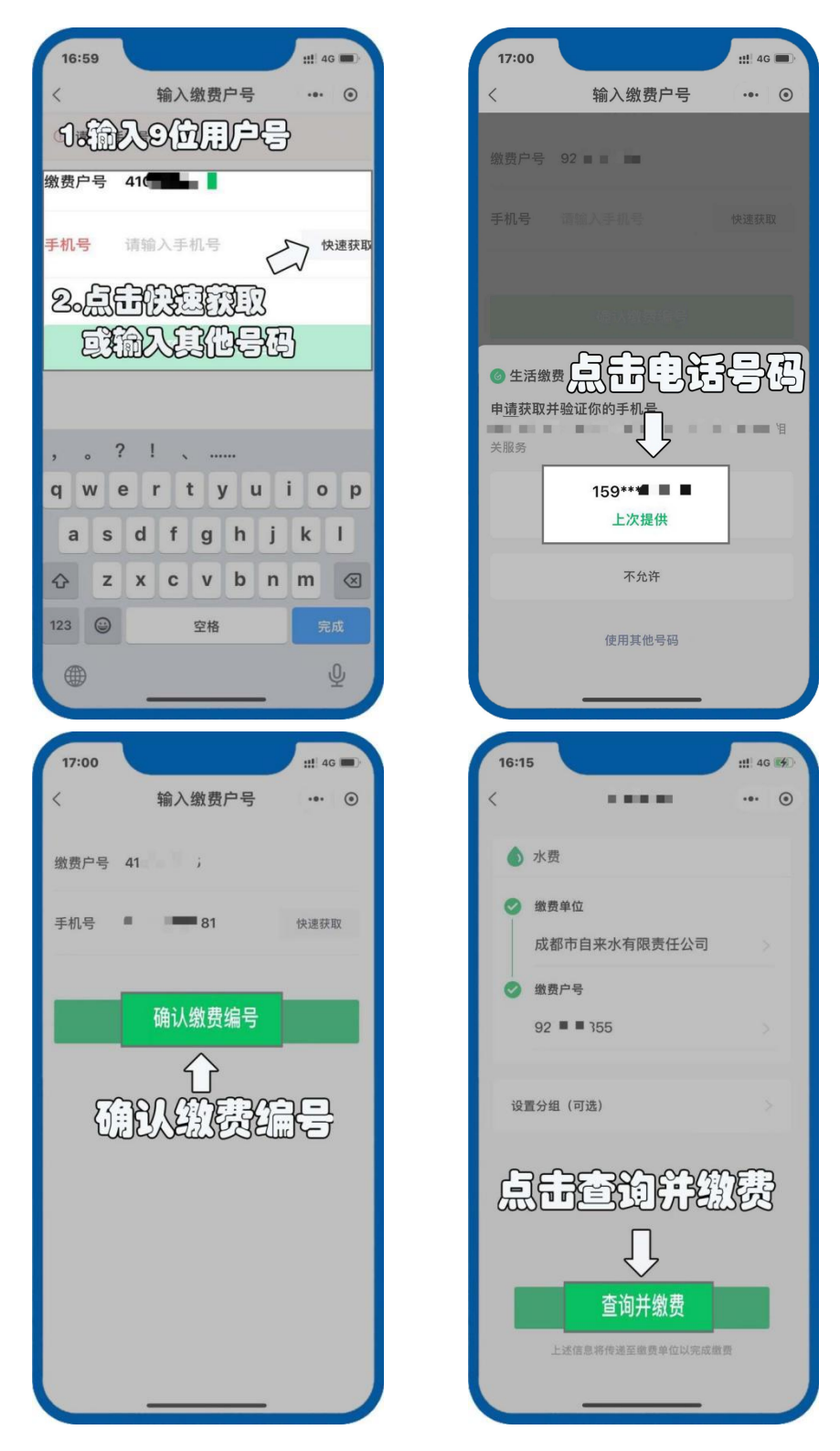

4.拥抱便捷,开通自动缴费:在账单详情页面,您将看到【开通自动缴费】的温馨邀请。点击它,是对未来便捷生活的美好期许。 再次确认用户信息后,勾选【我已阅读并同意《生活缴费自动缴 费服务协议》】,并点击【确认】。

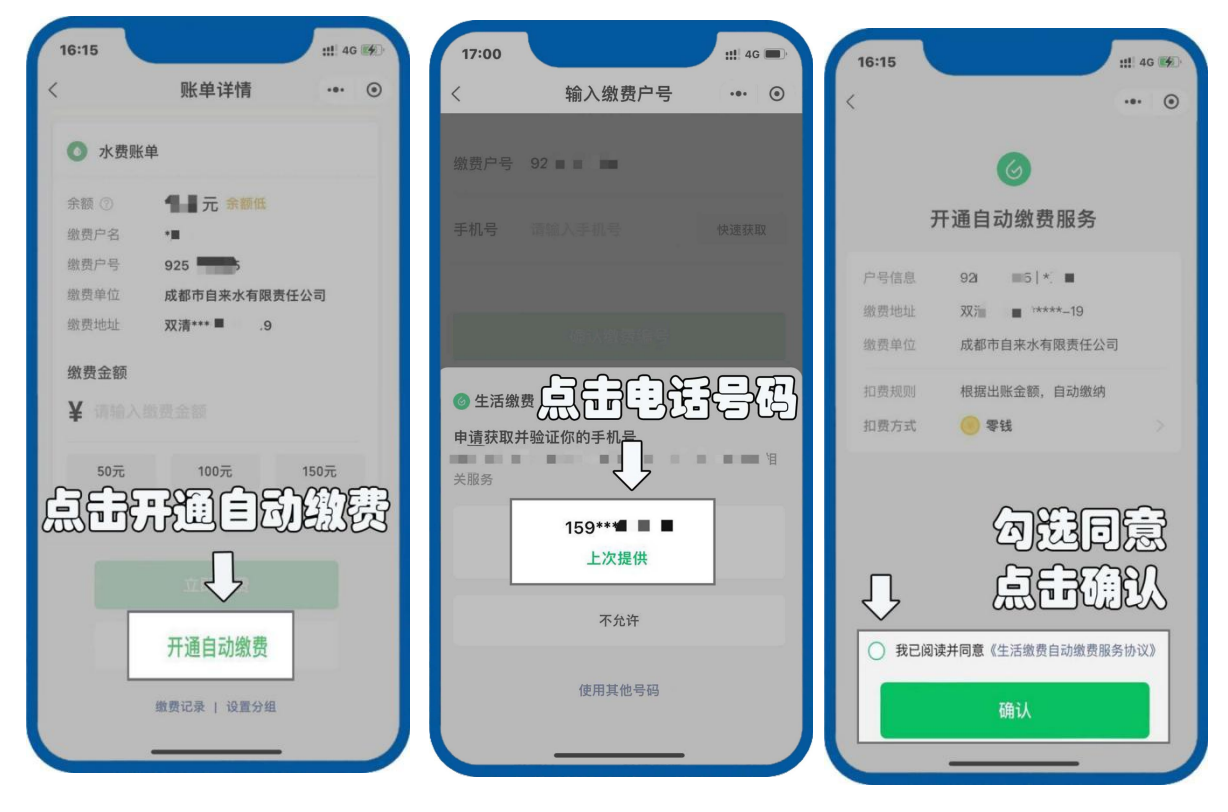

5. 完成自动缴费签约:最后,到达"已开通"的界面,此时点击

【返回】,标志着您的自动缴费体验已开启。

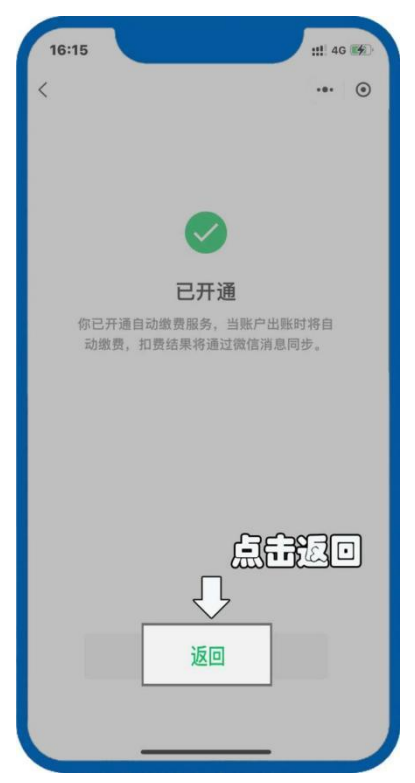

——支付宝篇:

1.启动支付宝应用,进入生活缴费:打开支付宝 APP,选择【更多】,随即步入便民生活的殿堂,选择【生活缴费】功能。

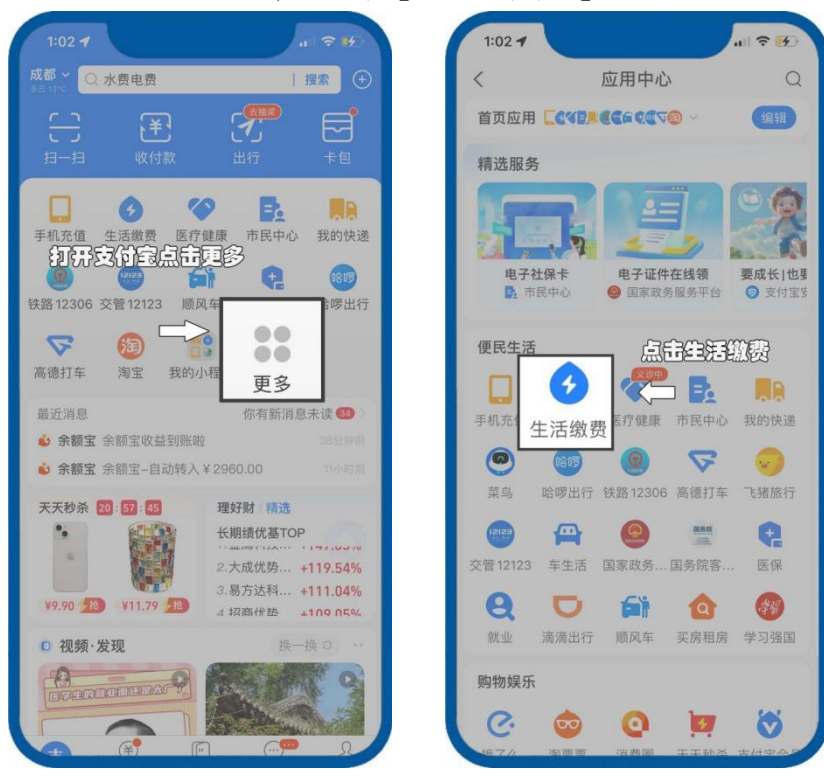

2.新增缴费账户,定位水费:点击【新增缴费户号】,于众多选项中精准定位【水费】。

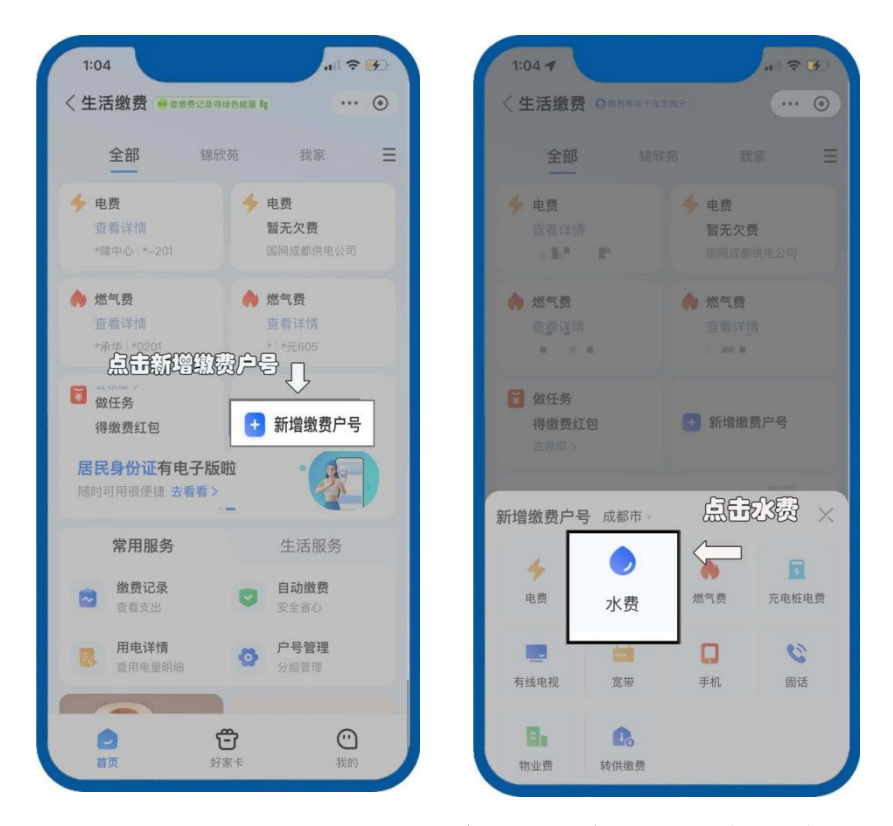

3.选择缴费单位,输入用户信息: 在列表中寻找并选定【成都市 自来水有限责任公司】, 然后输入您的9位数用户号, 这是 我们为您服务的专属凭证。同时,请务必勾选"同意《支付 宝生活缴费协议》",进入【下一步】。

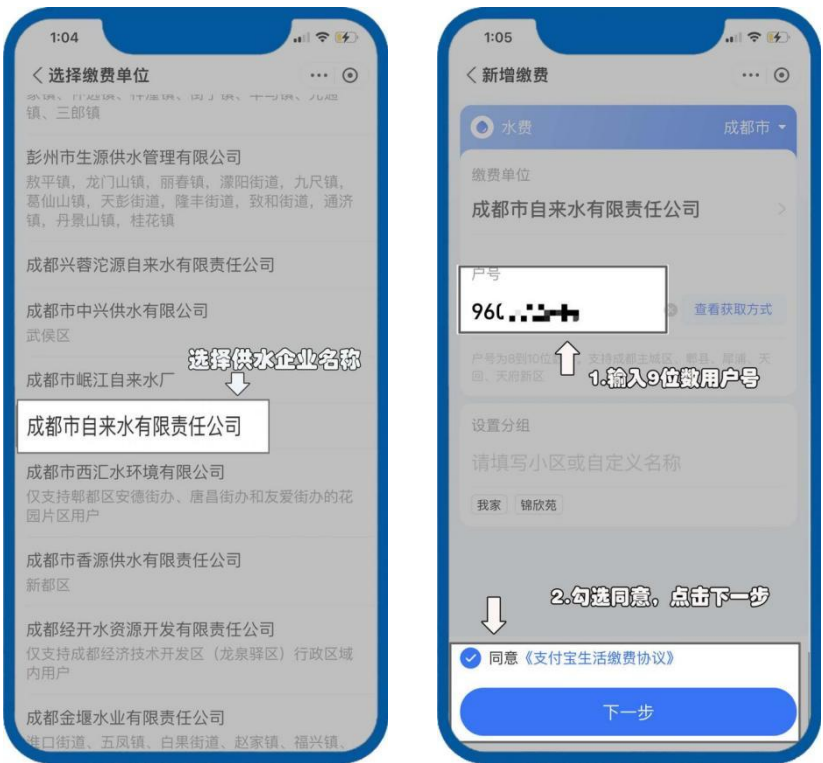

4.拥抱便捷,开通自动缴费:点击【下一步】后,您将看到【开通自动缴费】的邀请。点击它,是对便捷生活的又一次拥抱。
最后,阅读相关协议点击【同意协议并开通】,输入【支付密码】。

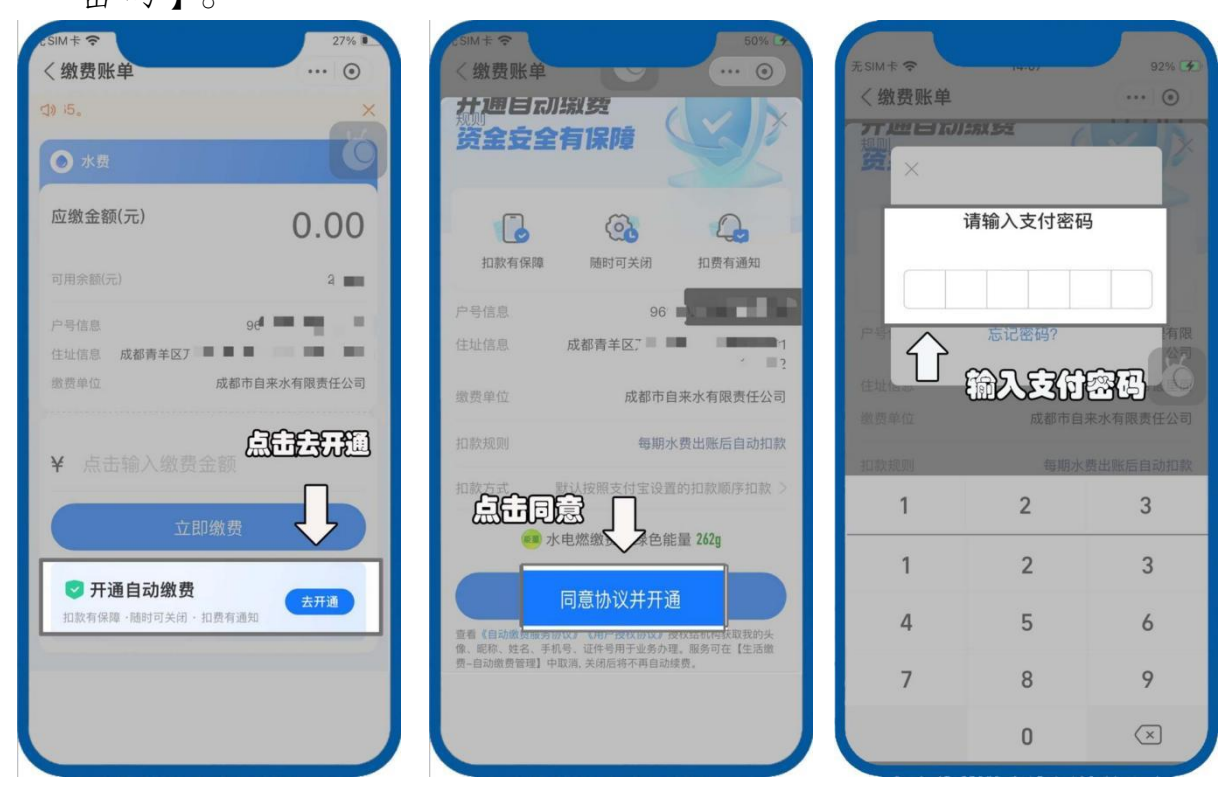

**5.完成自动缴费签约:**最后,到达"开通成功"界面,点击【完成】,标志着您的自动缴费体验已开启。

| dSiM÷ ♥<br>く 品 自动激费 ····⊙                       |
|-------------------------------------------------|
| ❷ 开通成功                                          |
| 户号信息 9600 2<br>地址信息 成都青羊区方 2 数费单位 成都市自来水有限责任公司  |
| 扣款规则<br>每期水费出账后自动扣款<br>扣款方式<br>默认按照支付宝设置的扣款顺序扣款 |
| 自动缴费管理                                          |
|                                                 |
|                                                 |

恭喜您,自此以后,每月水费的缴纳将变得轻松无忧, 生活更加美好!